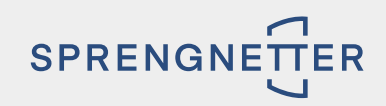

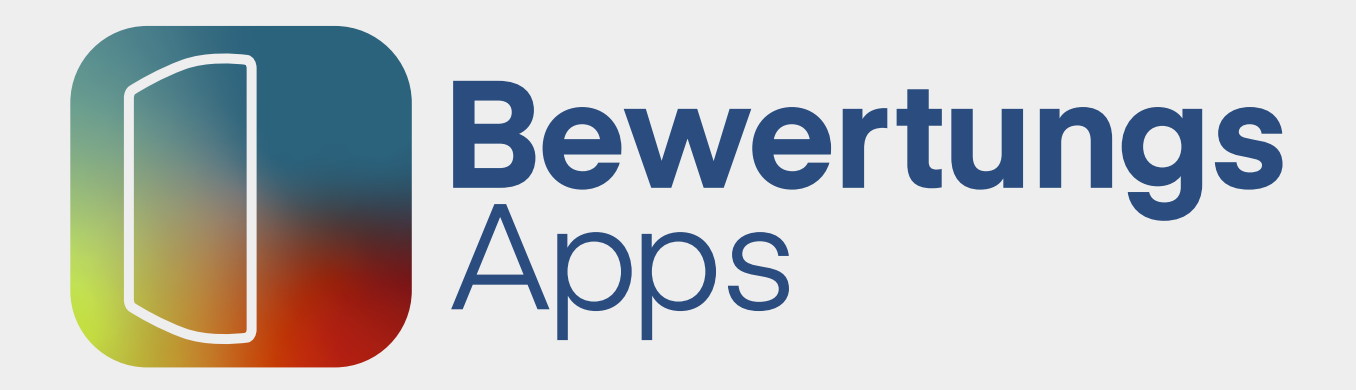

Automatisiert, digital und webbasiert.

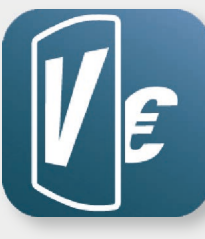

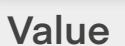

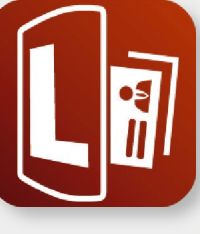

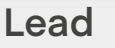

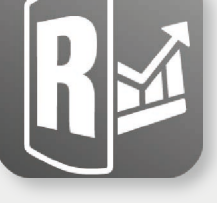

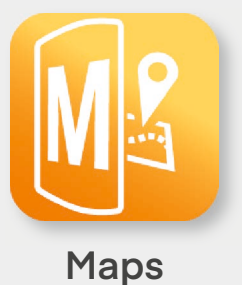

Report

# HERZLICH WILLKOMMEN AUF IHREM **APP-DASHBOARD**.

Hier finden Sie eine Übersicht der wichtigsten Funktionen und praktische Tipps zur Handhabung.

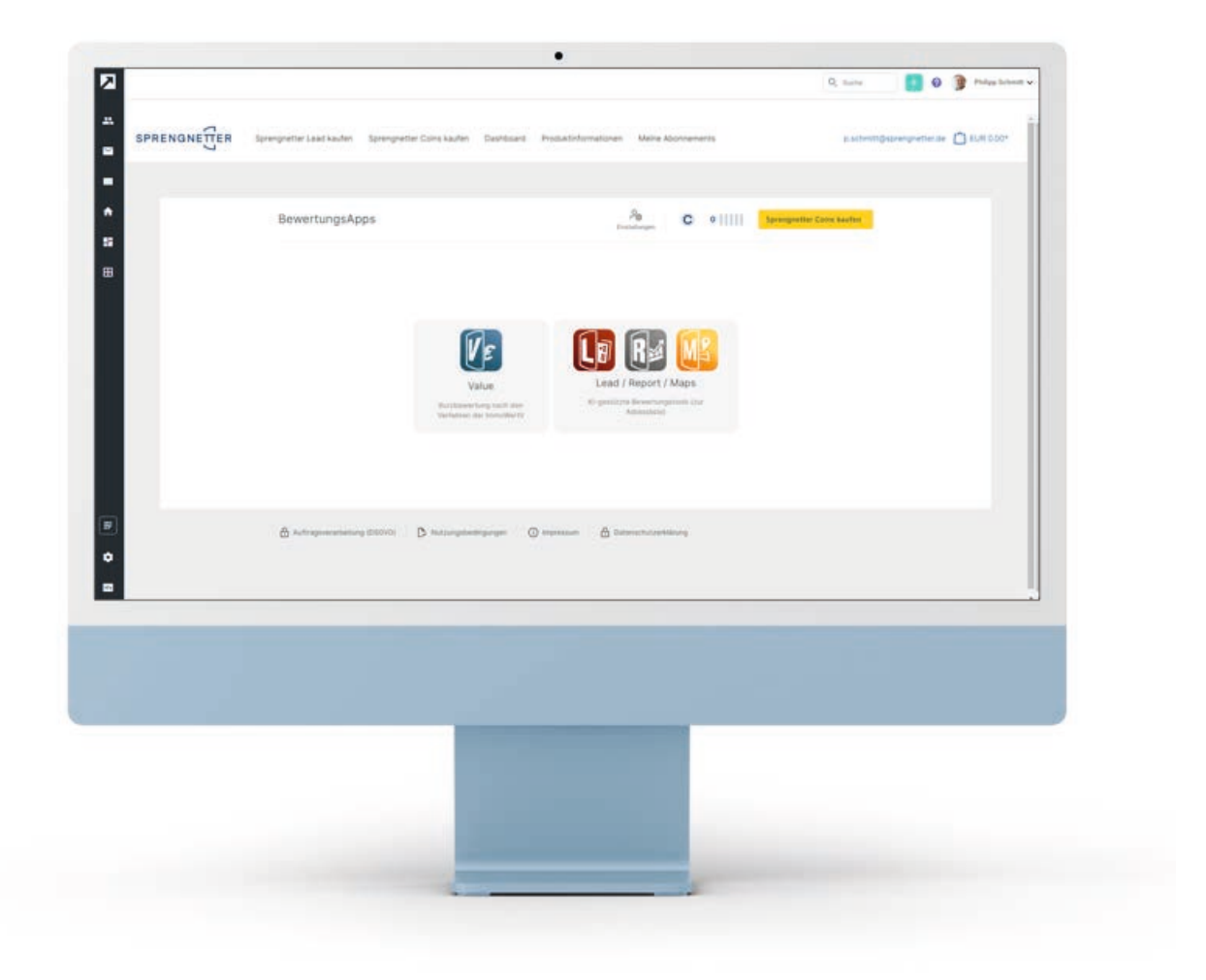

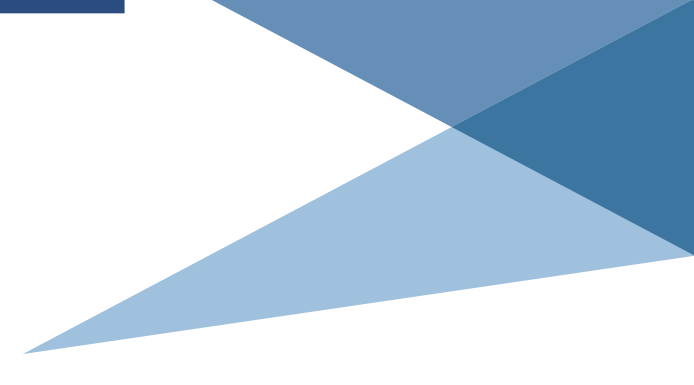

# 1.1

# **ÜBERSICHT: GUT ORGANISIERT**

Auf Ihrem Dashboard organisieren Sie smart Ihre BewertungsApps Value, Lead, Report und Maps.

In der oberen Leiste finden Sie die Anzeige für den Stand Ihrer Coins wie auch den Button, der es Ihnen ermöglicht, Coins zu kaufen.

Über das **Konfigurationsicon**, das sich ebenfalls in der oberen Leiste befindet, gelangen Sie direkt in Ihre Value-, Report-, Maps- und Lead-Produkteinstellung. Die wichtigsten **Links** zu den Themen Nutzungsbedingungen, Produktinformationen, Datenschutz wie auch den FAQ-Bereich finden Sie unterhalb des Dashboards.

|          |                                                                                                   |                                      | Q Suche                   | + 🥐 PS Philipp S     |
|----------|---------------------------------------------------------------------------------------------------|--------------------------------------|---------------------------|----------------------|
| ・        |                                                                                                   |                                      | bewertungsapps@spr        | engnetter.de 🗂 EUR 0 |
| ⊻        |                                                                                                   |                                      |                           |                      |
| <b>₩</b> | Adressliste                                                                                       | Pes C 1425                           | Sprengnetter Coins kaufen |                      |
|          | O Adressensuche                                                                                   |                                      | + Adresse erstellen       |                      |
|          | Datum 🐔 Adresse 🚊                                                                                 | Lead Report                          | Maps                      |                      |
|          | 03.02.         Heerstraße 109           2022         53474 Bad Neuenahr-Ahrweiler, DE         ETW | Anzeigen +                           | +                         |                      |
|          | 03.02         Mollendorffstraße 45           2022         10367 Berlin, DE MFH                    | Keine Daten Anzeigen                 | +                         |                      |
|          | 03.02. Ahrtal-Kaserne<br>2022 53474 Bad Neuenahr-Ahnweiler, DE EFH                                | Keine Daten: Anzeigen                | Anzeigen                  |                      |
|          | < (1) >                                                                                           |                                      |                           |                      |
| ¢        | D. Über die Sorenanetter BewertungsApps     On Help/EAD     Auftragsverarbeit                     | una aem DSGVO P. Nutzunasbedinaunaen |                           |                      |

1.2

### **ADRESSLISTE: SMARTE DATENHALTUNG**

In der Adressliste können Sie selbst **neue** Adressen erstellen, über den Button "+ Adresse erstellen". Darüber hinaus erhalten Sie hier die neuen Adressen, sofern Sie Abonnent des Widgets Sprengnetter Lead sind. In dem Fall werden die Adressen, die Sie über Ihr Lead-Tool generiert haben, automatisch hier angelegt.

Das Besondere: Zu jeder Adresse werden die von Ihnen oder von Ihrem potentiellen Endkunden eingetragenen Objektdaten in einer **gemeinsamen Objektdatenbank** gespeichert. Das bedeutet, dass Sie diese Daten bei der Erstellung weiterer Produkte zu dieser Adresse

nicht erneut eingeben müssen. Selbstverständlich können Sie die Daten aber korrigieren und ergänzen.

Mit Klick auf die Adresse sehen Sie eine kurze Zusammenfassung der wesentlichen **Objektdaten**. Mit Klick auf "Anzeigen" rufen Sie das bereits erstellte bzw. abgerufene Lead-, Report- oder Maps-Produkt auf.

Mit Klick auf das Plus-Zeichen können Sie ein Report- oder Maps-Produkt Ihrer Adresse einfach und schnell hinzufügen.

Neben der **Adresssuche** haben Sie auch die Möglichkeit, Ihre Adressen nach **Datum** oder **Straßennamen** zu sortieren.

Jeden Datensatz können Sie selbst löschen.

| 🗟 Dashboard |                                                          |                                                      |          | bewertungsapp             | os@sprengnetter.de 📋 EUR ( |
|-------------|----------------------------------------------------------|------------------------------------------------------|----------|---------------------------|----------------------------|
|             |                                                          |                                                      |          |                           |                            |
|             | Adressliste                                              | Po<br>Einstellungen                                  | 1425     | Sprengnetter Coins kaufen |                            |
|             |                                                          |                                                      |          | _                         |                            |
|             | Adressensuche                                            |                                                      |          | + Adresse erstellen       |                            |
|             | Datum 🖅 Adresse 🗉                                        |                                                      | R        |                           |                            |
|             | 03.02 Heerstraße 109                                     | Löschen X                                            | Report   | Maps                      |                            |
|             | 2022 53474 Bad Neuenahr-Ahrweiler, DE ETV                | Sind Sie sicher, dass Sie diesen Adressdatensatz und | +        | +                         |                            |
|             | 03.02. Möllendorffstraße 45<br>2022 10367 Berlin, DE MFH | die dazugehörigen Produkte löschen möchten?          | Anzeigen | + 🔟                       |                            |
|             | 03.02 Abital-Kaserne                                     | 53474 Bad Neuenahr-Ahrweiler, DE ETW                 |          |                           |                            |
|             | 2022 53474 Bad Neuenahr-Ahrweiler, DE EFF                | Abbrechen Löschen                                    | Anzeigen |                           |                            |
|             | <ul> <li>(1) &gt;</li> </ul>                             |                                                      |          |                           |                            |

4 Sprengnetter BewertungsApps

# ADRESSE ERSTELLEN: SIMPLES HANDLING

Mit Klick auf "+ Adresse erstellen" legen Sie eine neue Adresse an, zu der Sie einen Report und/ oder Maps erstellen können.

Zunächst gelangen Sie zur **Adressgeokodierung**. Hier haben Sie die Möglichkeit, Ihre Objektadresse bequem durch Suchvervollständigung zu ergänzen. Alternativ erstellen Sie die Adresse über die Karte selber manuell. Nach Bestätigung der Adresse wählen Sie zwischen der Erstellung eines Reports und der Erstellung von Maps.

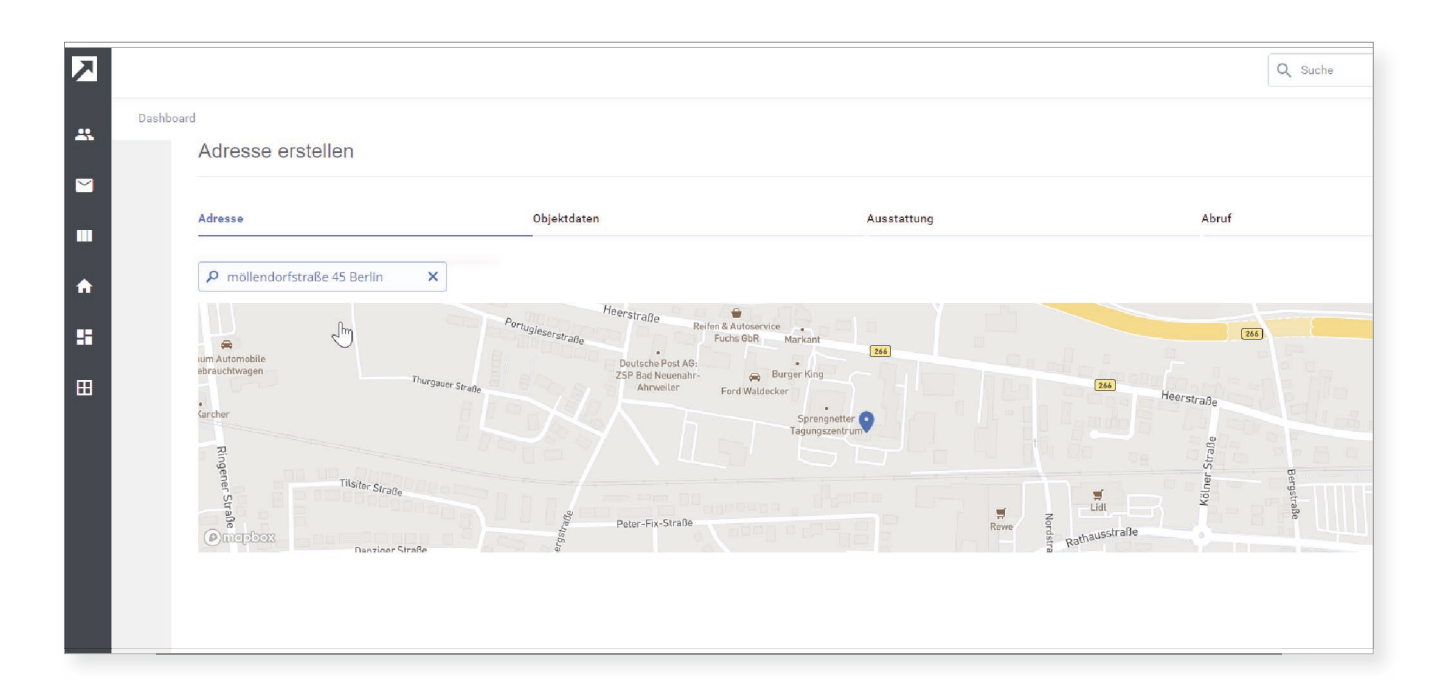

5 Sprengnetter BewertungsApps

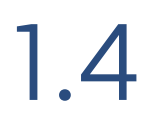

# **OBJEKTARTEN: VIELFÄLTIGE AUSWAHL**

Sie haben sowohl bei der Report-, als auch bei der Maps-Erstellung die Auswahl zwischen den Objektarten **Einfamilienhaus** (EFH), **Eigentumswohnung** (ETW) und **Mehrfamilienhaus** (MFH). Die möglichen **Wertspannen**, in denen Sie sich mit Ihrer Eingabe bewegen, finden Sie ausgegraut in den jeweiligen Feldern. Ein passendes **Objektbild** können Sie optional über das Bildtool uploaden.

Die entsprechend erforderlichen Felder sind mit einem Sternchen gekennzeichnet. Alle anderen Felder sind optionale Felder.

| Adresse erstellen Report          |                                                |                          |                            |  |
|-----------------------------------|------------------------------------------------|--------------------------|----------------------------|--|
| Adresse 🧭                         | Objektdaten                                    | Ausstattung              | Abruf                      |  |
| Einfamilienhaus EFH E<br>Haustyp* | igentumswohnung ETW 📀 Mehrfamilier<br>Baujahr* | nhaus MFH<br>Wohnfläche* | Grundstücksfläche*         |  |
| Reihen-Mittelhaus *               | 1910                                           | 400 m2                   | <b>500</b> m2              |  |
| Zimmer<br>max. 100                | Anzahl Geschosse                               | Garage<br>Ja Nein        | Außenstellplatz<br>Ja Nein |  |
|                                   |                                                |                          |                            |  |

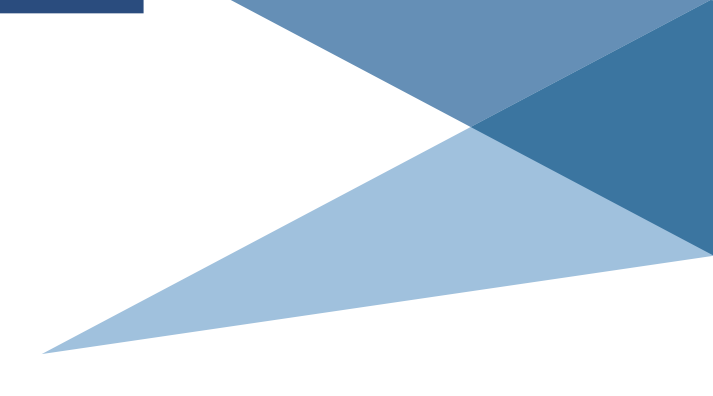

# 1.5

### ERSTELLUNG BEWERTUNGSPRODUKT: PER KLICK

Sobald Sie den angezeigten und für Ihr Bewertungsprodukt benötigten Coin-Betrag (der Report ist für FLOWFACT-Kunden kostenlos) freigegeben haben, wird ihr Produkt erstellt. Haben Sie ein **Maps** erstellt, können Sie nun die Maps-Konsole aufrufen. Haben Sie einen **Report** erstellt, wird dieser automatisch in Ihrem Downloadverzeichnis abgelegt bzw. in Ihrem Browser angezeigt.

|                                       |               |                                                                          | Q Suche                                                  | 🕂 🕐 🖻 Philipp Sc |
|---------------------------------------|---------------|--------------------------------------------------------------------------|----------------------------------------------------------|------------------|
| Dashboard<br>Adresse erstellen Report |               |                                                                          |                                                          | ×                |
|                                       |               |                                                                          |                                                          |                  |
| Adresse 🥑                             | Objektdaten 🧭 | Ausstattung 🥝                                                            | Abruf                                                    |                  |
|                                       |               |                                                                          |                                                          |                  |
|                                       |               |                                                                          |                                                          |                  |
|                                       |               | R≝                                                                       |                                                          |                  |
|                                       |               | Report erstellen                                                         |                                                          |                  |
|                                       |               | Nidt .                                                                   |                                                          |                  |
|                                       |               |                                                                          |                                                          |                  |
|                                       |               |                                                                          | 7                                                        | -                |
| <b>7</b>                              |               | ImmoWertReport                                                           |                                                          |                  |
| »                                     |               | Erstellt von: Philipp Schmitt                                            | Us. Februar 2022                                         |                  |
|                                       |               |                                                                          |                                                          |                  |
|                                       |               |                                                                          |                                                          |                  |
|                                       |               |                                                                          |                                                          |                  |
|                                       |               |                                                                          |                                                          |                  |
|                                       |               |                                                                          |                                                          |                  |
|                                       |               | Mehrfamilienwohnhaus Wohnfläche: 400 m<br>Baujahr: 1910 gemäß Nutzerange | n <sup>4</sup> Möllendorffstraße 45<br>aben 10367 Berlin |                  |
|                                       |               | Minimater Preis Mark<br>1.047.000 €                                      | twertentwicklung Minimale Miete<br>3x664 €               |                  |
|                                       |               |                                                                          |                                                          |                  |
|                                       |               | 1.933.000 ¢                                                              | +14.3 % 6.088 ¢                                          |                  |
|                                       |               | Maximaler Preix                                                          | 2021-2022 Miximale Miete                                 |                  |

### **EINMAL ANGELEGT – VIELFACHE NUTZUNG**

Der neue Adressdatensatz wird Ihnen in Ihrer Die Daten Ihrer potenziellen Kunden Adressliste nun angezeigt und kann, ausgehend können Sie sowohl übernehmen als auch von der Adresse, um ein weiteres Produkt ergänzt bearbeiten und ergänzen. werden.

Beispiel: Sie können auch bequem aus einem vorhandenen Lead-Datensatz einen Report erzeugen.

|             |                          |                                                         |                                                               |                                                          |           | Q Such                 | e 🕂 🕐 PS Philipp S      |
|-------------|--------------------------|---------------------------------------------------------|---------------------------------------------------------------|----------------------------------------------------------|-----------|------------------------|-------------------------|
| A Cashboard |                          |                                                         |                                                               |                                                          |           | bewertu                | ngsapps@sprengnetter.de |
| *           | Adresslis                | ste                                                     |                                                               | Pe<br>Einstellungen                                      | 1500      | Sprengnetter Coins kau | ten                     |
| <b>∷</b>    | Datum <b>F</b>           | ensuche<br>Adresse =                                    | Informationen zum L                                           | ead                                                      | ×         | + Adresse erstell      | in                      |
|             | 03.02.<br>2022           | Heerstraße 109<br>53474 Bad Neuena                      | Heerstraße 109<br>53474 Bad Neuenahr-A<br>50.548895, 7.132385 | Nrweiler, DE ETW                                         |           | Maps                   | Ì                       |
|             | 03.02.<br>2022<br>03.02. | Möllendorffstraße<br>10367 Berlin, DE<br>Ahrtal-Kaserne | Max<br>Phone<br>© 02641 / 9130 4444                           | Mustermann<br>E-maii<br>⊠ bewertungsapps@sprengnetter.de |           | + 1                    | Ì.                      |
| (P)         | 2022                     | 53474 Bad Neuena                                        | Dokument  Wertindikation                                      | CSV                                                      |           |                        | J                       |
| *           | ① (ther die s)           | nrenanatter Rewertune                                   |                                                               |                                                          | Schließen |                        |                         |

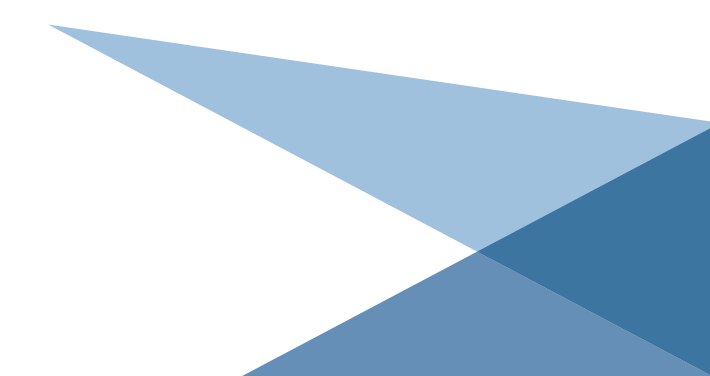

#### Wir wünschen Ihnen viel Spaß und Erfolg mit Ihren Sprengnetter BewertungsApps!

9 Sprengnetter BewertungsApps

#### Sprengnetter Real Estate Services GmbH

Sprengnetter-Campus 1 53474 Bad Neuenahr-Ahrweiler

Telefon:+49 (0) 2641 9130 4444Fax:+49 (0) 2641 9130 1010E-Mail:info@sprengnetter.de

Die Gesellschaft hat Ihren Sitz in Bad Neuenahr-Ahrweiler und ist eingetragen beim Amtsgericht Koblenz unter HRB 27814.

Geschäftsführer: Jan Sprengnetter, Andreas Kadler

Inhaltlich Verantwortlicher gemäß § 55 Abs. 2 RStV: Andreas Kadler (Anschrift wie oben)